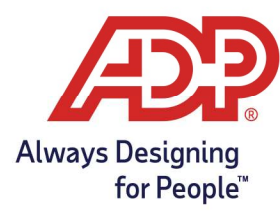

## Administration Guide – Adding a New Practitioner into RUN –

## Adding a Practitioner

1. On the RUN Home Page, click on the **Settings** icon in the left navigation bar.

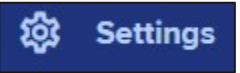

2. Navigate to Manage user access.

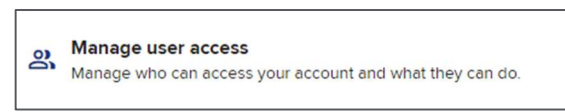

3. Click on Add User.

| Add User | Remove User | Reset Payroll Password |
|----------|-------------|------------------------|

4. On the Add Users page, enter **First** and **Last** name of the new practitioner.

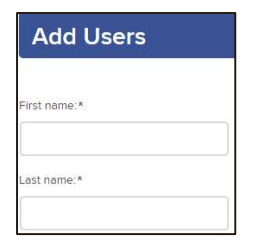

- 5. Choose the appropriate **role** for the new practitioner.
  - Owner: Has access to all areas of RUN Payroll including payroll, people directory, and Timecard access.
  - Payroll Admin: Has access to payroll and timecards
  - Time Only: Has access to timecards only

| Select a value |   | • |
|----------------|---|---|
|                | * |   |
| Owner          |   |   |
| Payroll Admin  |   |   |
| CPA View Role  |   |   |
| Client Update  |   |   |
| HR411 Only     |   | • |
| Time Only      |   |   |

- 6. Enter Email for Practitioner
  - Must be a unique email address. Cannot be used by another profile on this company or company group.

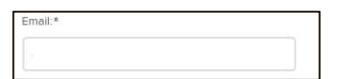

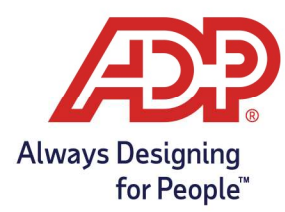

## Administration Guide – Adding a New Practitioner into RUN –

7. Ensure that Is TLM Practitioner is set to **Yes** if allowed to manage time.

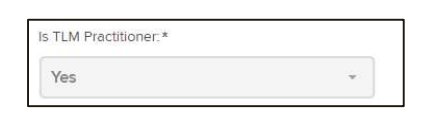

- 8. Select Save
  - The new practitioner will receive an email with a link to begin registration.